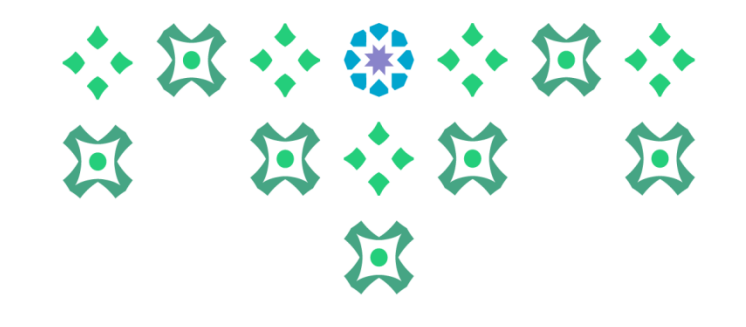

## آلية تقديم طلب تعديل الجدول إلكترونياً على النظام الأكاديمي Banner 9

عمادة القبول والتسجيل

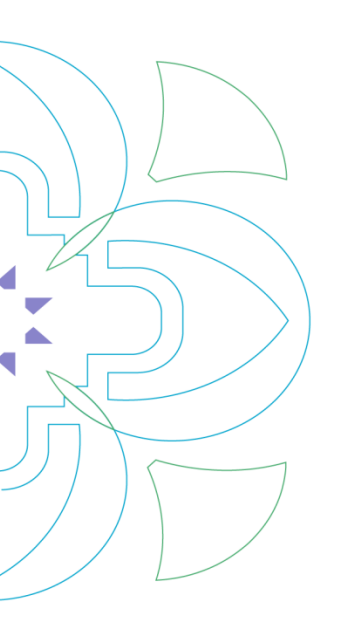

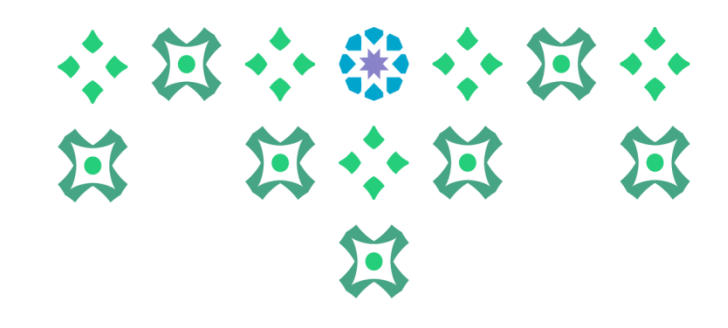

لتقديم طلب تعديل الجدول إلكترونياً على الطالبة الضغط على أيقونة النظام الأكاديمي للطالبات في الشريط التالي على موقع الجامعة :

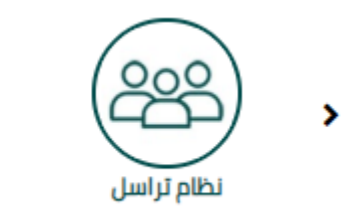

النظام الأكاديمي للأعضاء الأكاديميون

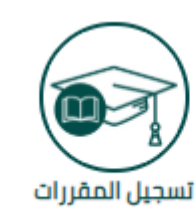

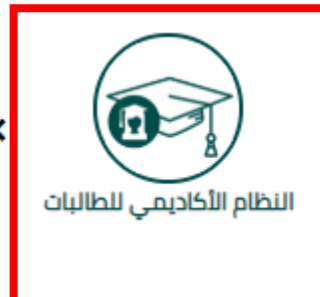

ملحوظة مهمة : للدخول على النظام الأكاديمي نأمل ادخال اسم المستخدم والرقم السري للبريد الجامعي.

1

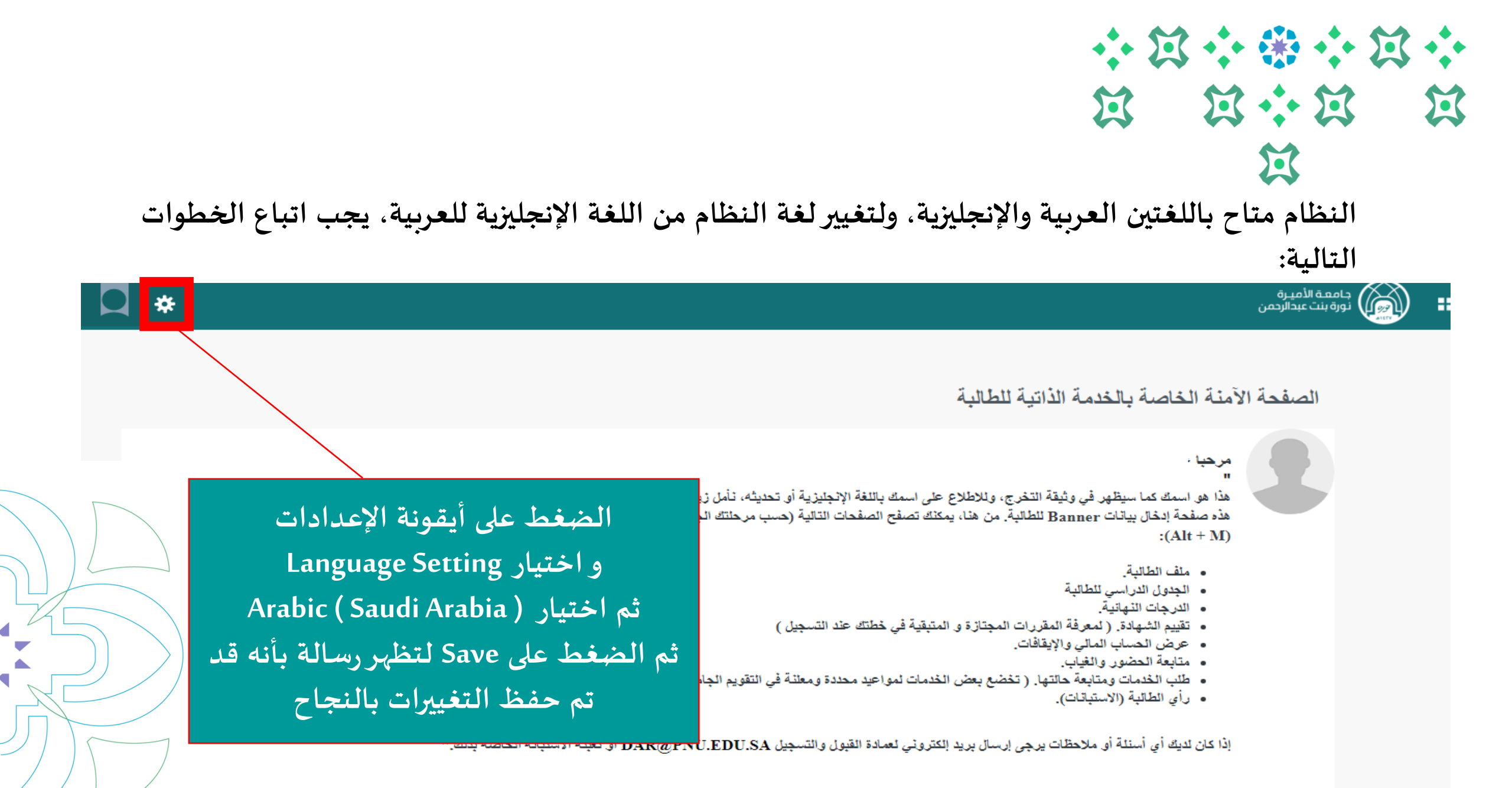

عمادة القبول والتسجيل بجامعة الأميرة نورة بنت عبدالرحمن ١٤٤١

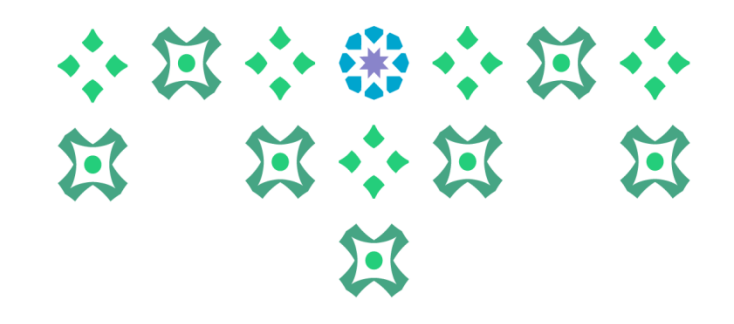

#### جامعـة الأميـرة نورة بنت عبدالرحمن الصفحة الآمنة الخاصة بالخدمة الذاتية للطالبة مرحياء بعد تغيير اللغة يتم تسجيل الخروج من خلال الضغط هذا هو اسمك كما سيظهر في وثيقة التخرج، وللاطلاع على اسمك باللغة الإنجليزي هذه صفحة إدخال بيانات Banner للطالبة. من هنا، يمكنك تصفح الصفحات التالي على أيقونة الطالبة :(Alt + M)ثم الضغط على Sign Out ملف الطائدة. الجدول الدراسى للطالبة ثم إعادة الدخول مرة أخرى على النظام الدرجات النهانية.

\*

- تقييم الشهادة. ( لمعرفة المقررات المجتازة و المتبقية في خطتك عند التسر
  - عرض الحساب المالى والإيقافات.
    - متابعة الحضور والغياب.
- طلب الخدمات ومتابعة حالتها. ( تخضع بعض الخدمات لمواعيد محددة ومعلنة في التقويم الجامعي).
  - رأى الطالبة (الاستبانات).

### ملحوظة مهمة : من الضروري تسجيل الخروج ثم إعادة الدخول مرة أخرى لإتمام عملية تغيير اللغة.

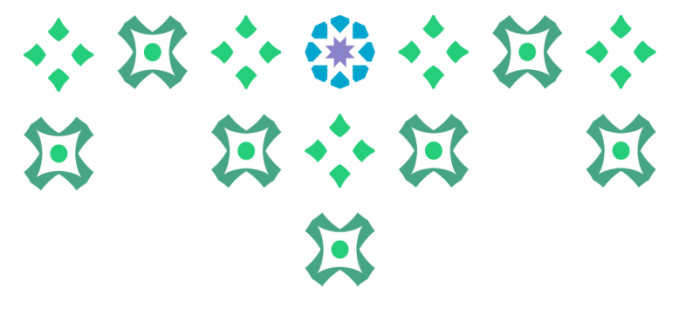

| Q | *<br>•                                                                                                    |                                                | جامعة الأميرة<br>روري نورة بنت عبدالرحمن        |
|---|----------------------------------------------------------------------------------------------------|------------------------------------------------|-------------------------------------------------|
|   |                                                                                                    |                                                | ا نظام Banner ک                                 |
|   | الذاتية للطالبة                                                                                                    | الأملية التعامية بالتعامية                     | نظام S <mark>i Banner الطالبة</mark><br>الطالبة |
|   |                                                                                                    |                                                | Services Menu<br>قائمة الخدمات                  |
|   | لنظام ، يتم الضغط على هذه الأيقونة ثم الضغط على نظام Banner فيظهر خيارين :<br>: الملف الشخصي ، التسجيل، سجلات الطالبة، و متابعة الحضور والغياب .<br>: وتشمل طلب الخدمة و عرض حالة طلب الخدمة. | لعرض خدمات ا<br>الطالبة وتشمل<br>قائمة الخدمات |                                                 |
|   | ات يرجى إرسال بريد الكتروني لعمادة القبول والتسجيل DAR@PNU.EDU.SA أو تعبنة الاستبانة الخاصة بذلك."                                                                                            | إذا كان لدية، أي أسللة أن ماده                 |                                                 |

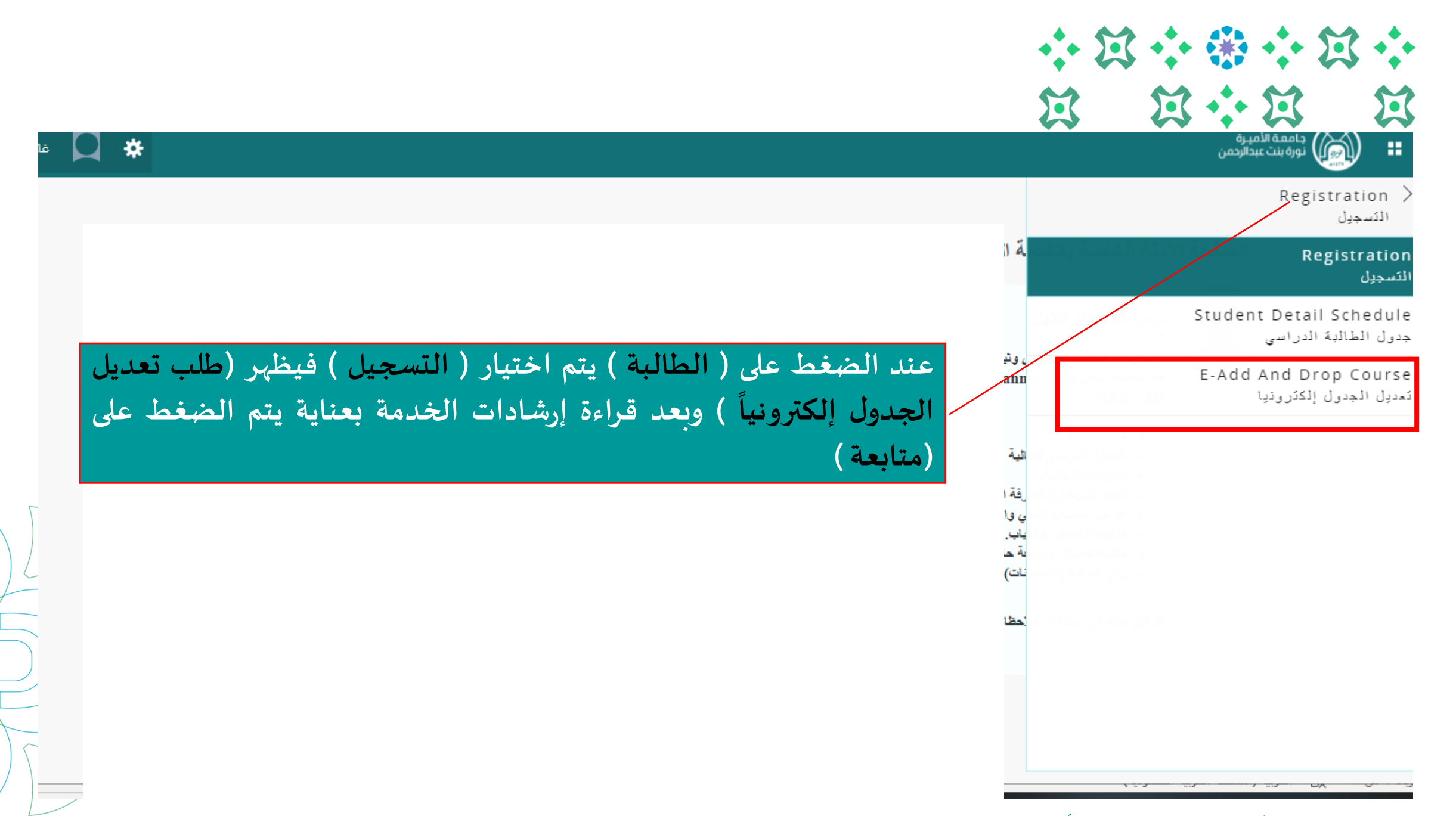

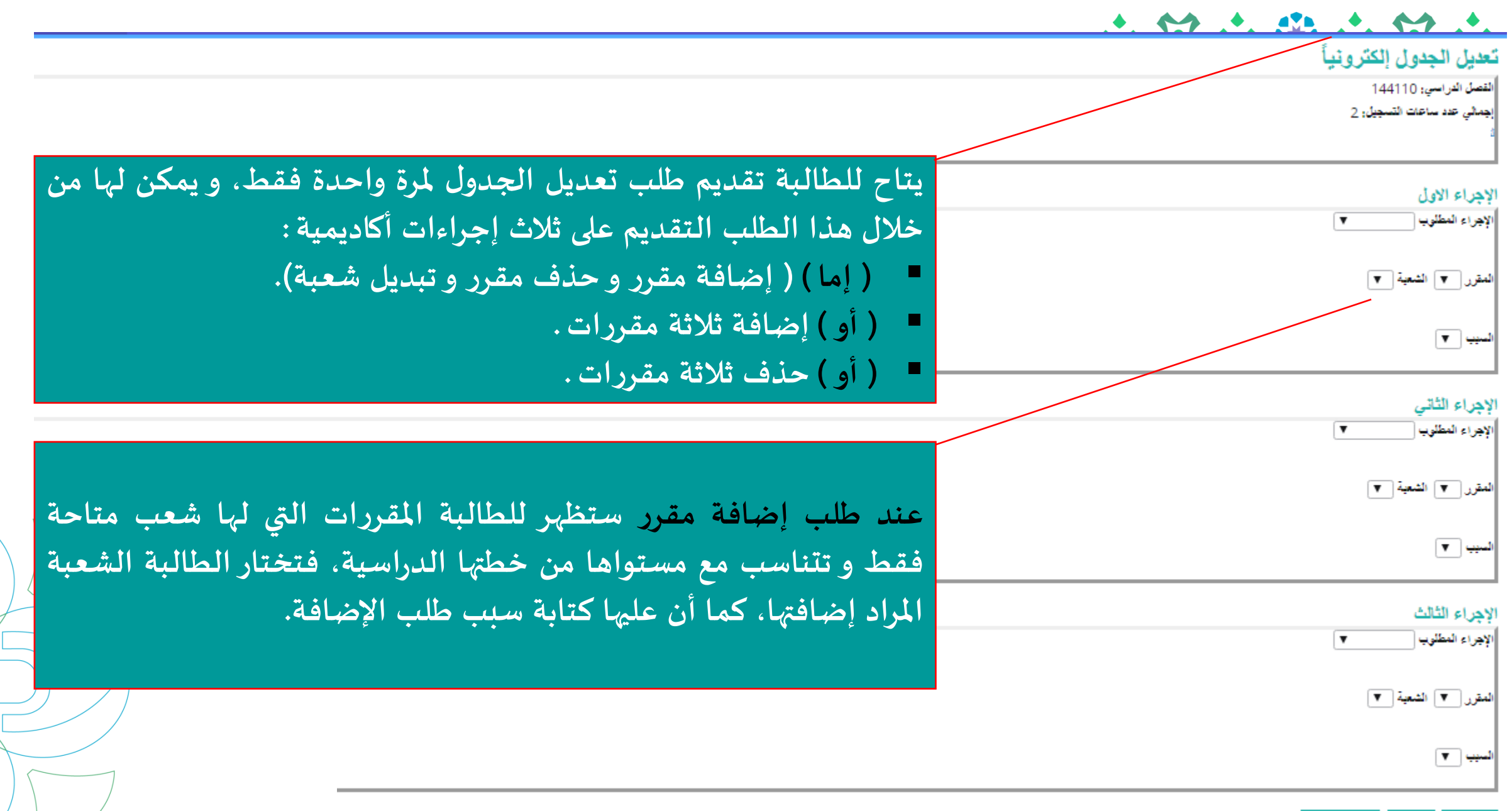

رجوع حنظ إلغاء الطلب

عمادة القبول والتسجيل بجامعة الأميرة نورة بنت عبدالرحمن ١٤٤١

#### + ~ + d's + ~ +

#### تعديل الجدول إلكترونيأ

القصل الدراسي: 144110

جمالي عدد ساعات التسجيل: 2

# الإجراء الأول الإجراء المطنوب المقرر المقرر المقرر المعية السيب السيب الإجراء الثاني الإجراء الثاني المقرر المعية السيب

عند طلب حذف مقرر ستظهر للطالبة المقررات المسجلة فعلياً فتختار الشعبة المراد حذفها مع ذكر سبب الحذف ، مع مراعاة ما يلي : (١) عند طلب حذف مقرر متزامن مع مقرر آخر، سيتم تلقائياً حذف المقررين معاً عند الموافقة على طلب حذف أحد المقررين. (٢) يتاح للطالبة عند تقديم طلب حذف مقرر، أن يكون طلب الحذف مشروطاً بإضافة المقرر المطلوب إضافته، من خلال وضع علامة ( $\sqrt{$ ) على عبارة " آمل عدم حذف المقرر إلا في حالة إضافة المقرر المطلوب

الاجراء الثالث

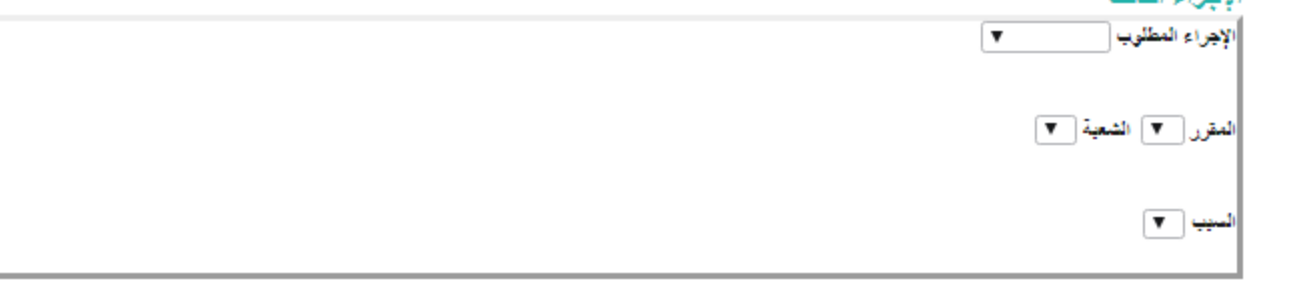

رجوع حنظ إلغاء الطلب

#### 

#### تعديل الجدول إلكترونيأ

الفصل الدراسي: 144110 إجمالي عدد ساعات التسجيل: 2

#### الإجراء الاول

الإجراء المطلوب

المقرر 🔻 الشعبة 🔻

عند طلب استبدال شعبة لمقرر مسجل، ستظهر شعب المقرر المسجلة للطالبة والشعب البديلة لنفس المقرر، لتختار الطالبة منها ما يناسها.

لإجراء الثالث

لإجراء العطوب (ينتدان شعة •

**صلرر** (شر 203-مادن شریق • ) التعیة (25184-شر 203 • )

تشعية البديلة (21517-شاي-203 •

لسهيا التزرف مراصات

ريجوع حقظ

بعد الانتهاء من كافة الطلبات يتم حفظ الطلب ، مع مراعاة ما يلي : . <u>عند حفظ الطلب لا يمكن تعديله</u> ، ويلزم الطالبة في حال رغبتها التعديل إلغاء الطلب وتقديم طلب جديد ، (فمثلاً : إذا تقدمت الطالبة بطلب إضافة وحذف فقط ، فليس بالإمكان إضافة إجراء ثالث بعد (حفظ الطلب) ، ولكن عليها إلغاء الطلب وتقديم طلب جديد ).

. يتاح للطالبة إلغاء الطلب ما لم يتم البدء في معالجة الطلب من الجهة ذات الاختصاص أو إغلاق الخدمة.

٣. تقديم الطلب لا يعني قبوله. ولمتابعة حالته ، والاطلاع على السجل التاريخي للطلبات، نأمل الضغط على ( عرض حالة طلب الخدمة ) من ( قائمة الخدمات ) في القائمة الرئيسة.

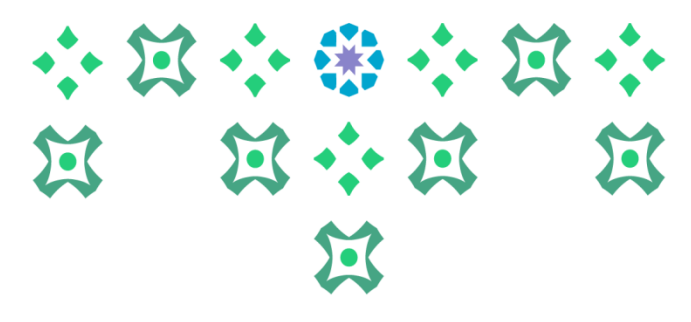

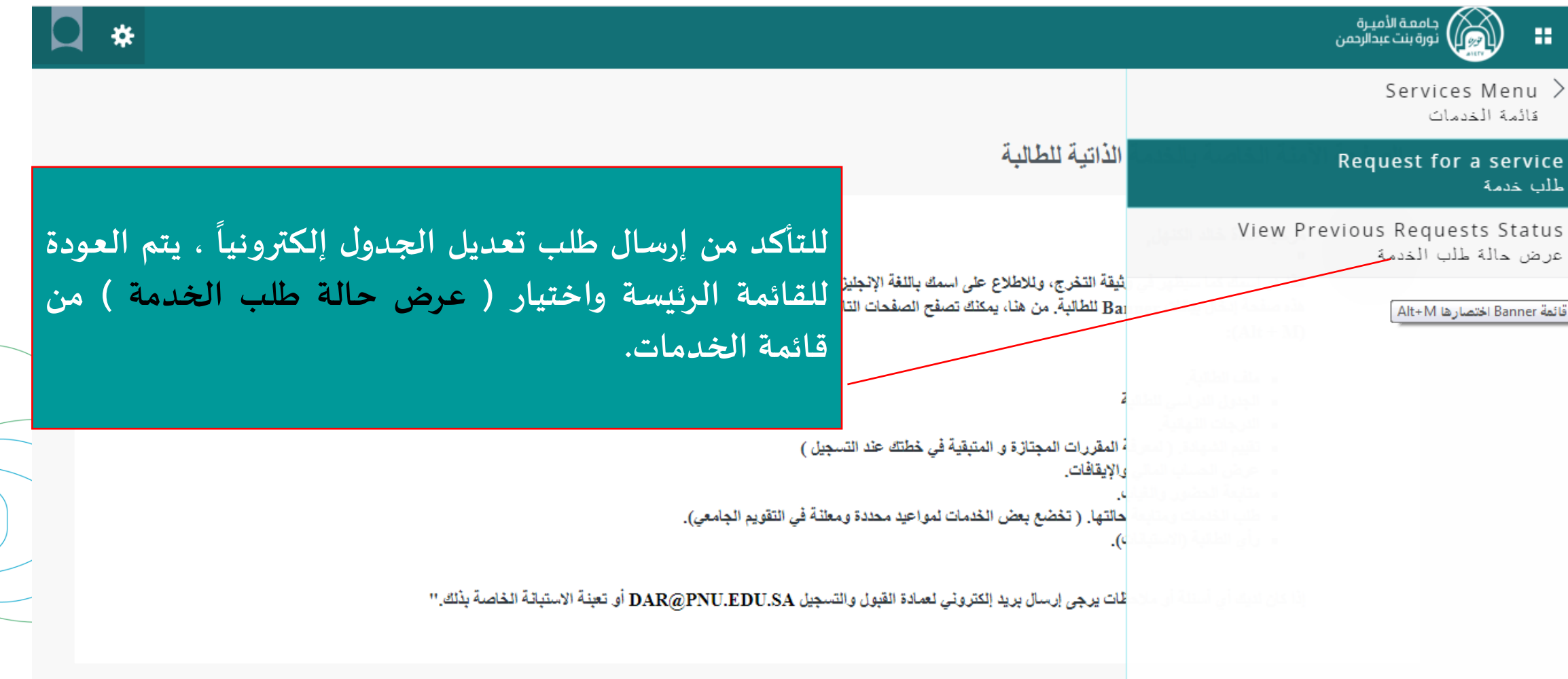

|          |                    |                             |                   | ميدة فانيرية<br>واحد المالومين            | ی<br>منج               |
|----------|--------------------|-----------------------------|-------------------|-------------------------------------------|------------------------|
| للبات    | خص الط             | صفحة ما                     |                   | مبارقتات Service Menu<br>طلب الخدمة       | ⊲∢ میں د<br>عرض حالة   |
|          |                    |                             |                   | نية (لنسبك > عرض عالة طب اللنبية          | ہ است ہے۔<br>مست محربة |
| المالة   | درين السليم        | لشمة                        | ىرىن (مەن         | دريغ السليم النظر                         | رقم الفسنة             |
| طلب مرسل | لا برجد تاريخ سلير | طلب تعديل الجدول إلكترونياً | ريح فلتي 1441 (05 | لا برجد ناریخ اسلیم مشر                   | 1143                   |
| طلب مرسل | ر لاخر براک سولا   | فرسه لإسطانيه لنبترز البناه | ريح فقي 1441 ,03  | لا برجا ناریع سلیر مقار<br>طلب عدمه جنیده | 1543<br>979            |

على الطالبة التأكد من أن حالة الطلب في صفحة ملخص الطلبات هي ( طلب مرسل ) مما يعني أن الطلب قد تم إرساله للجهة ذات الاختصاص لمعالجته ، وبإمكان الطالبة التعديل على الطلب مالم تتغير حالته إلى (الطلب قيد الدراسة ) ، ولمعرفة تفاصيل أكثر عن الطلب و رد الجهة ذات الاختصاص وأسباب رفضها ( مثلاً ) يتم الضغط على رقم الطلب .

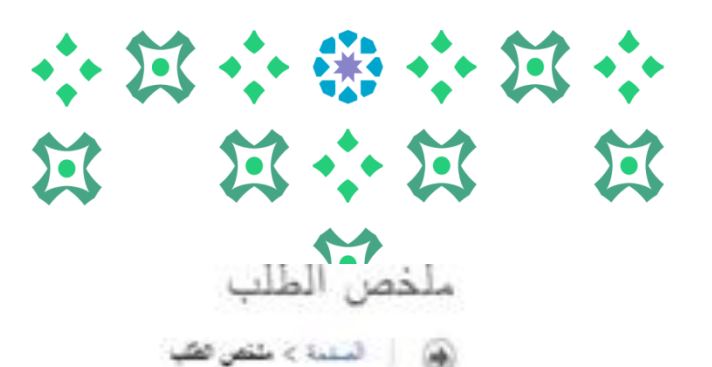

صفحة تفاصيل الطلب

من هذه الصفحة يتم الاطلاع على حالة الطلبات وكذلك إلغاءها

|                                                                        | 1124<br>طلب تعديل الجدول إلكترونياً | ىسەر<br>قر             |
|------------------------------------------------------------------------|-------------------------------------|------------------------|
|                                                                        | 2                                   | ج<br>قات وتقييم القنسة |
|                                                                        |                                     |                        |
| رون الضغط علي قم الطلب ستظب الصفحة التالية وبمكن معرفة تعليق الجبة ذان | 1                                   | صغر                    |
|                                                                        |                                     | التنقير                |
| العلاقة من الرد الموجود أمام (تعليق الموسسة ).                         |                                     | 1                      |
|                                                                        | لا برجا ناریخ سلیم علی              | ہ۔<br>ہ تشغیر صفر :    |
|                                                                        | ء إرسان الطب                        | 2                      |
|                                                                        | رسي الرل 23, 1441                   | ر الملة:<br>محمد تحمد  |
| الشعبة لوجود تعارض في الوقت                                            | تم حذف المقرر ولكن لم يتم تبديل     | ، وسرير<br>المؤسسة :   |
|                                                                        |                                     |                        |
|                                                                        | 100 100                             | a 2.450 2              |
| —                                                                      | Chambing St.                        |                        |

|                                                                                                    | * 23                                                                                                    | **                                                                                                    | · 13 ·· |
|----------------------------------------------------------------------------------------------------|----------------------------------------------------------------------------------------------------|----------------------------------------------------------------------------------------------------|---------|
| صفحة تفاصيل الطلب                                                                                                    | X                                                                                                    | 2 2                                                                                                    | i i     |
| من هذه الصفحة يتم الاطلاع على حالة الطلبات وكذلك إلغاءها                                                                                                    |                                                                                                    | لخص الطلب                                                                                                    |         |
| يكون رد الجهة ذات الاختصاص :<br>الطلب قيد الدراسة : يعني أن الجهة المختصة بدأت معالجة الطلب ولا يمكن للطالبة حينها<br>التعديل على الطلب.<br>تم قبول الطلب : عند الموافقة على الإجراءات الأكاديمية الثلاثة المطلوبة في طلب تعديل الجدول<br>إلكترونياً.                                                                                                    | ڪي<br>1124<br>ڪب اڪار عن اصل درانہ                                                                        | ) ( السنة > ملقص )<br>وتنسة:<br>القرع:<br>ملاحظات وتقيم الننسة:                                                | •       |
| مُعاد لاستكمال البيانات / الملفات : في حال وجود نقص في رفع الأوراق المطلوبة وعلى الطالبة<br>استكمالها وتقديم طلب جديد.<br>تم رفض الطلب : عند رفض الإجراءات الأكاديمية الثلاثة المطلوبة.<br>قبول جزئي : عند الموافقة على إجراء أو إجرائين فقط ( من الضروري هنا الاطلاع على تعليق<br>المؤسسة ) .<br>تنبيه هام: على الطالبة الاطلاع دائما على تعليق المؤسسة لمعرفة تفاصيل أكثر عن رد الجهة ذات | ل<br>لنبر عارج لبنکه<br>لا پرجا نارج سلير طر<br>م إرسال انقلب<br>ريج الأول 23, 1441<br>ريج الأول 23, 1441 | عد تسخ:<br>عندة تسليز<br>فيلغ:<br>فيليز<br>تاريخ تسليز فطر:<br>تاريخ السلار<br>تاريخ الاسلار:<br>تطبق فيزنسية: |         |
| الاختصاص على الطلب.                                                                                                    | ينة مم                                                                                                    | مقل فلمة اس                                                                                                    |         |

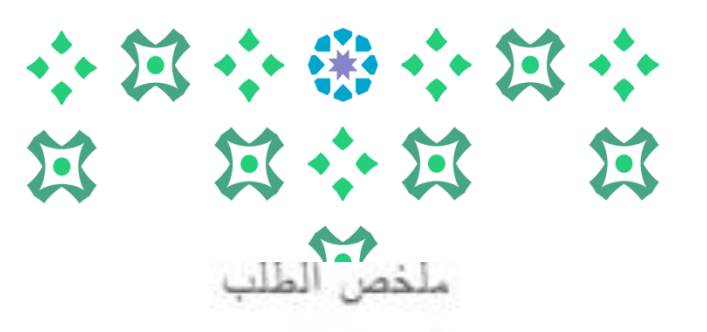

السلنة > ملقص تطلب

صفحة تفاصيل الطلب

من هذه الصفحة يتم الاطلاع على حالة الطلبات وكذلك إلغاءها

|                                                                                                    | 1124<br>طلب العتار عن قصل براسي<br>. ا                   | تر فلسة:<br>للسة:<br>فرع:<br>وحال رول والسة                  |
|----------------------------------------------------------------------------------------------------|----------------------------------------------------------|--------------------------------------------------------------|
| ولإلغاء الطلب يتم فتح نفس الصفحة والضغط على (إلغاء الطلب ) فيظهر<br>للطالبة رسالة بطلب تأكيد طلب حذف الطلب وبعد الموافقة يتم حذف الطلب. | ا<br>البار هاري لينگه<br>لا برج تاريخ ميليد طار          | دیکنا رکیم سند<br>بنا تشخ:<br>بنا:<br>بنا:<br>ریخ تشلیم صقر: |
|                                                                                                    | م پرسان نظیہ<br>ربیع الأل 23, 1441<br>ربیع الأل 23, 1441 | مله:<br>ربع الملة:<br>ربع الاستلار:<br>في الترسية:           |

|           |                             |                             |                                   | مىدەقلىيە<br>1990- يىلۇمىن                                             | 8                                         |
|-----------|-----------------------------|-----------------------------|-----------------------------------|------------------------------------------------------------------------|-------------------------------------------|
| طلبات     | لخص ال                      | صفحة ما                     |                                   | سبه القلب Service Menu<br>طلب الخدمة<br>همه نسبان > عرفن مانا تقب انسة | ىمپې<br>۵ سىرىدىد<br>۱ سىرە م<br>۱ سىرە م |
|           |                             |                             |                                   |                                                                        | فنست فنطرية                               |
| طاب مُاخر | یری سیم<br>۲ پرجد داری سلیم | طلب تعديل الحدول الكتر ونبأ | ىرىغ يېلغان<br>رىخ ئاتى 1441 (144 | تاریخ النظیم النظار<br>لا برجد داریخ شاہر مقار                         | 1143                                      |
| طلب مرسل  | لا پرجا ناریخ اسلیر         | فرعة لإنطاب ليترز شه        | رين تلغي 1441 ,03                 | لا بیرجد داریع اسلید مقدر<br>طلب خدمه جنیده                            | 1141<br>99                                |
| طلعات     | بفحة ملخص ال                | اء الطلب يتم الرجوع لم      | وللتأكد من إلغ                    |                                                                        |                                           |

انتهى مع صادق دعواتنا لكن بالتوفيق

لمزيد من الاستفسارات نأمل التواصل على البريد الإلكتروني

dar-reg@pnu.edu.sa

عمادة القبول والتسجيل بجامعة الأميرة نورة بنت عبدالرحمن ١٤٤١